## 【インターネットを利用した出願の流れ】

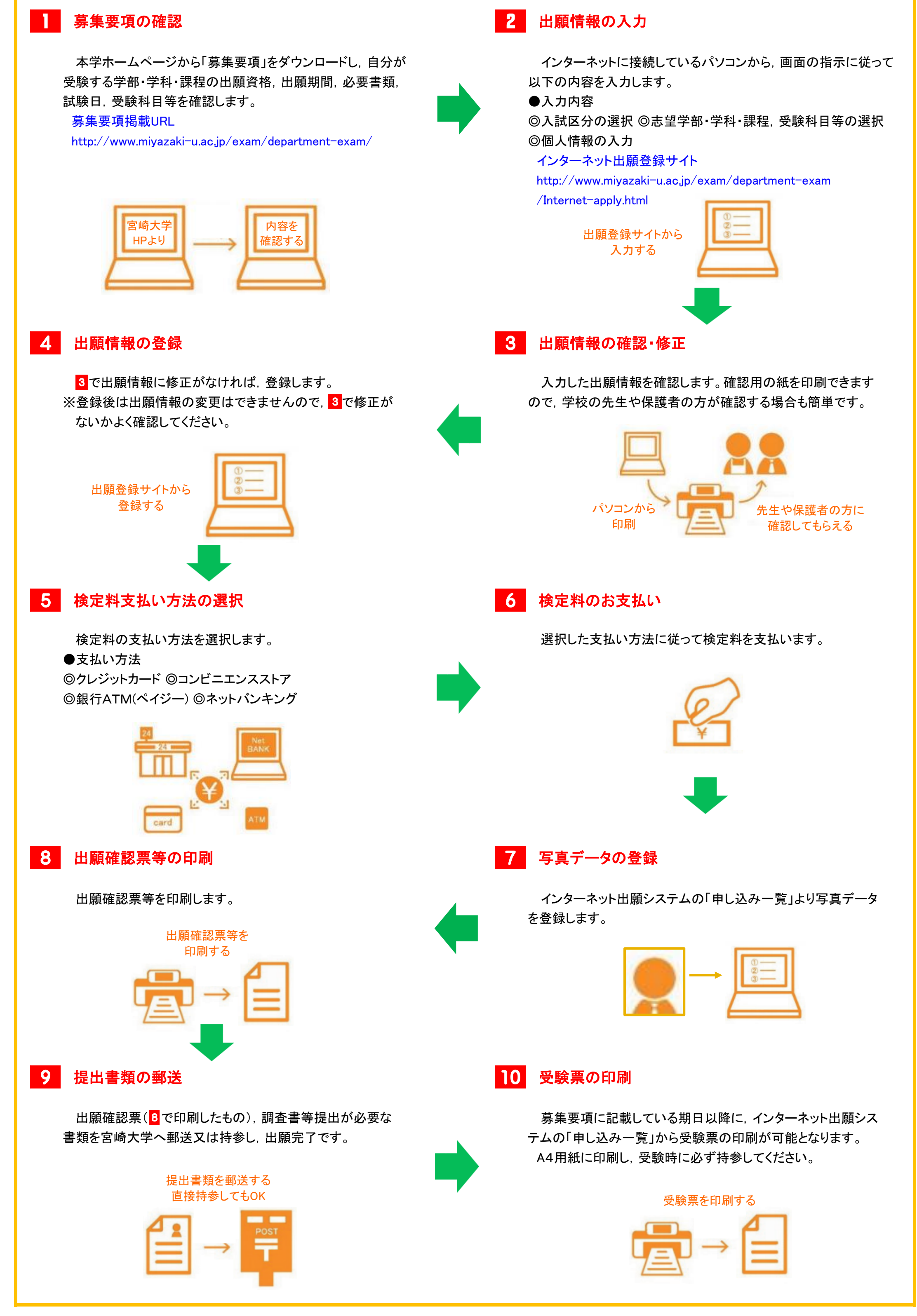